# **THOMSON REUTERS®**

## **DIRECT K-1 IMPORT/EXPORT GUIDE**

### FOR TAX YEAR 2021

Last Updated: April 25, 2022

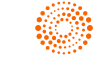

### COPYRIGHT NOTICE

© 2021-2022 Thomson Reuters/Tax & Accounting. All rights reserved. Republication or redistribution of Thomson Reuters content, including by framing or similar means, is prohibited without the prior written consent of Thomson Reuters. Thomson Reuters and the Kinesis logo are trademarks of Thomson Reuters and its affiliated companies. More information can be found here.

Last Updated: April 25, 2022

## **TABLE OF CONTENTS**

| Chapter 1: 1065 Direct K-1 Import/Export   |    |  |  |  |  |  |
|--------------------------------------------|----|--|--|--|--|--|
| Chapter 2: State K-1s That Can Be Prepared | 2  |  |  |  |  |  |
| Chapter 3: How the DK-1 Tool Works         |    |  |  |  |  |  |
| Items Needed Prior to DK-1 Import          |    |  |  |  |  |  |
| Reviewing the *.PX1 File                   |    |  |  |  |  |  |
| Header Record                              |    |  |  |  |  |  |
| Data Records                               |    |  |  |  |  |  |
| Rules and Conventions - All Record Types   | 14 |  |  |  |  |  |
| Chapter 4: Using the DK-1 Comparison       |    |  |  |  |  |  |
| Chapter 5: Performing an Import            |    |  |  |  |  |  |
| Schedule K-3                               |    |  |  |  |  |  |
| Chapter 6: Performing an Export            |    |  |  |  |  |  |
| Chapter 7: Suggested Best Practices        |    |  |  |  |  |  |
| Replacement Flags                          |    |  |  |  |  |  |
| Chapter 8: Troubleshooting Tips            |    |  |  |  |  |  |
| Chapter 9: Terms and Definitions           |    |  |  |  |  |  |

## CHAPTER 1: 1065 DIRECT K-1 IMPORT/EXPORT

The Direct K-1 Import Tool provides a mechanism for bypassing the system's calculations and allocations on Schedule K-1. It imports federal and state K-1 partner information directly to the respective Tax Forms (Schedule K-1) and the related workpaper screens when the data is formatted as specified in the DK-1 workbook.

Only available for use in the 1065 tax application, the tool is normally used to prepare the Schedule K-1s for those partnership entities who are required to e-file according to federal and/or state requirements. Generally, these requirements are based on the number of partners in the partnership. It may also be used when a client knows what numbers they want to appear on the Schedule K-1. Information imported into the locator using the Direct K-1 Import can also be exported from the locator using Direct K-1 Export.

- State K-1s That Can Be Prepared (page 2)
- How the DK-1 Tool Works (page 8)
  - Items Needed Prior to DK-1 Import (page 8)
  - Reviewing the \*.PX1 File (page 8)
    - Header Record (page 9)
    - Data Records (page 11)
    - Rules and Conventions All Record Types (page 14)
  - Terms and Definitions (page 32)
- Using the DK-1 Comparison (page 16)
- Performing an Import (page 18)
- Performing an Export (page 25)
- Suggested Best Practices (page 29)
- Troubleshooting Tips (page 31)

## CHAPTER 2: STATE K-1S THAT CAN BE PREPARED

The capability to do a federal and/or state Direct K-1 Import is normally available when the federal, and the particular state is released, in the tax application. These states are available for Direct K-1 Import for 2021.

| STATE      | E-FILING                            | NOT E-FILING            | NOTES |
|------------|-------------------------------------|-------------------------|-------|
| ALABAMA    | Schedule K-1                        |                         |       |
|            | PTE-CK1                             |                         |       |
| ALASKA     | Schedule K-1                        |                         |       |
|            | Form 8900, Schedule B               |                         |       |
| ARIZONA    | 165, Schedule K-1                   |                         |       |
|            | 165, Schedule K-1 NR                |                         |       |
|            | 1040NR, P1 Partner's<br>Information |                         |       |
| ARKANSAS   | Schedule K-1                        |                         |       |
| CALIFORNIA | 565, Schedule K-1                   |                         |       |
|            | 568, Schedule K-1                   |                         |       |
|            | 592-B                               |                         |       |
| COLORADO   | 106, Page 4, Part III               | Form 108                |       |
|            |                                     | Schedule K-1 Equivalent |       |

| STATE                   | E-FILING                                                                                    | NOT E-FILING            | NOTES |
|-------------------------|---------------------------------------------------------------------------------------------|-------------------------|-------|
| CONNECTICUT             | CT-1065/CT-1120SI, Part I,<br>Schedule B, Individual<br>Member Detail & Form Details        | Schedule CT K-1         |       |
|                         | Part III - Member Information                                                               |                         |       |
|                         | Part V-Member's Share of<br>Connecticut Modifications                                       |                         |       |
|                         | Part IX- Connecticut Sourced<br>Portion of Items From Federal<br>Schedule K-1 for Form 1065 |                         |       |
| DELAWARE                | Schedule K-1                                                                                |                         |       |
| DISTRICT OF<br>COLUMBIA |                                                                                             | Schedule K-1 Equivalent |       |
| FLORIDA                 |                                                                                             | F-1065, Part IV         |       |
|                         |                                                                                             | Schedule K-1 Equivalent |       |
| GEORGIA                 | 700 Credit Allocation to                                                                    | Schedule K-1 Equivalent |       |
|                         | Owners                                                                                      | G2-A                    |       |
| HAWAII                  |                                                                                             | Form N-756A             |       |
|                         |                                                                                             | Schedule K-1            |       |
| IDAHO                   | PTE-12                                                                                      |                         |       |
|                         | Schedule K-1                                                                                |                         |       |
| ILLINOIS                | Schedule K-1-P                                                                              |                         |       |
|                         | Schedule B - Partner<br>Identification                                                      |                         |       |
| INDIANA                 | IT-65, Schedule K-1                                                                         | Schedule K-1 Equivalent |       |
| IOWA                    | Schedule K-1                                                                                |                         |       |

| STATE         | E-FILING                                                             | NOT E-FILING            | NOTES |
|---------------|----------------------------------------------------------------------|-------------------------|-------|
| KANSAS        | K-120S Part II: Partner's or                                         | K -40 C composite       |       |
|               | Shareholder's Distribution of Income                                 | Schedule K-1 Equivalent |       |
| KENTUCKY      | PTE-WH                                                               |                         |       |
|               | Schedule K-1                                                         |                         |       |
| LOUISIANA     | Composite Members (E-file<br>Only)                                   | Schedule K-1 Equivalent |       |
|               | IT-565, Schedule B                                                   |                         |       |
|               | R-6922 Composite<br>Partnership Return,<br>Included/Not included Tap |                         |       |
| MAINE         | 941P-ME, Schedule 2P                                                 | 1099ME                  |       |
|               | 941P-ME, Schedule 3P                                                 | Schedule K-1 Equivalent |       |
| MARYLAND      | MD 510, Schedule B, Part I,<br>Part II, Part III, Part IV            |                         |       |
| MASSACHUSETTS | Schedule 3K-1                                                        |                         |       |
| MICHIGAN      | 4578, MBT Schedule of<br>Partners                                    |                         |       |
| MINNESOTA     | KPC                                                                  |                         |       |
|               | KPCNC                                                                |                         |       |
|               | KPI                                                                  |                         |       |
|               | KPINC                                                                |                         |       |
|               | MO-1065 Part 2                                                       |                         |       |
|               | Partner's Share of<br>Adjustments                                    |                         |       |

| STATE          | E-FILING                                                             | NOT E-FILING            | NOTES                                                                         |
|----------------|----------------------------------------------------------------------|-------------------------|-------------------------------------------------------------------------------|
| MISSISSIPPI    | 84-131 (Schedule K) - Partner<br>Information                         |                         |                                                                               |
|                | 84-132 (Schedule K-1)                                                |                         |                                                                               |
| MISSOURI       | MONRP - Partner's                                                    | MO-2NP                  |                                                                               |
|                | distributive share                                                   | MO-3NP                  |                                                                               |
| MONTANA        | PTE, Schedule IV Partner<br>Detail                                   |                         |                                                                               |
|                | Schedule K-1                                                         |                         |                                                                               |
| NEBRASKA       | 1065N, Schedule K1N                                                  |                         | Print partner's order is as<br>sorted, in XML, Partner's<br>order is unsorted |
| NEW JERSEY     | NJ -1065 Partners Directory<br>(Unsorted)                            |                         |                                                                               |
|                | Schedule NJK-1                                                       |                         |                                                                               |
|                | Schedule PTE-K-1                                                     |                         |                                                                               |
| NEW MEXICO     | RPD-41367, Page 2                                                    | Schedule K-1 Equivalent |                                                                               |
|                | RPD-41359                                                            |                         |                                                                               |
| NEW YORK       | IT-204-CP Corporate<br>Partners Schedule K-1 and<br>Support Schedule |                         |                                                                               |
|                | IT-204-IP and Support<br>Schedule                                    |                         |                                                                               |
| NORTH CAROLINA | D-403, Partner Information                                           |                         |                                                                               |
|                | Schedule NC K-1                                                      |                         |                                                                               |
| NORTH DAKOTA   | 58, Schedule K-1                                                     |                         |                                                                               |
| ОНЮ            | IT K-1                                                               | Investor Information    |                                                                               |

| STATE          | E-FILING                                                                                                    | NOT E-FILING                                                  | NOTES |  |  |  |  |
|----------------|----------------------------------------------------------------------------------------------------|---------------------------------------------------------------|-------|--|--|--|--|
| OKLAHOMA       | 514 Part 5, Partner<br>Information, Section<br>Guaranteed Payments and<br>Allowable Oil and Gas<br>Depletion | Schedule K-1 Equivalent                                       |       |  |  |  |  |
|                | 514 - PT                                                                                                    |                                                               |       |  |  |  |  |
| OREGON         | Schedule K-1 (Individuals<br>Only)                                                                           | Nonresident Partners<br>Filing Affidavit                      |       |  |  |  |  |
|                | OC2                                                                                                    | Schedule K-1 Equivalent                                       |       |  |  |  |  |
| PENNSYLVANIA   | Schedule CP                                                                                                  |                                                               |       |  |  |  |  |
|                | PA-65 Corp                                                                                                   |                                                               |       |  |  |  |  |
|                | Schedule RK-1                                                                                                |                                                               |       |  |  |  |  |
|                | Schedule NRK-1                                                                                               |                                                               |       |  |  |  |  |
| RHODE ISLAND   | Schedule K-1                                                                                                 | RI 1099-PT                                                    |       |  |  |  |  |
|                |                                                                                                    | RI 1040C, Page 2,<br>Qualified Electing Member<br>Information |       |  |  |  |  |
| SOUTH CAROLINA | Schedule K-1                                                                                                 |                                                               |       |  |  |  |  |
|                | Partner by Partner Detail                                                                                    |                                                               |       |  |  |  |  |
|                | Partner Credits                                                                                              |                                                               |       |  |  |  |  |
|                | SC 1099 MISC                                                                                                 |                                                               |       |  |  |  |  |
| UTAH           | Schedule K-1                                                                                                 |                                                               |       |  |  |  |  |
|                | Schedule N                                                                                                   |                                                               |       |  |  |  |  |
| VERMONT        | BA-406, Schedule K-1 VT,<br>Page 2                                                                           |                                                               |       |  |  |  |  |

| STATE         | E-FILING      | NOT E-FILING       | NOTES |
|---------------|---------------|--------------------|-------|
| VIRGINIA      | Schedule VK-1 |                    |       |
| WEST VIRGINIA | Schedule K-1C | Sch K-1 Equivalent |       |
|               | Schedule SP   |                    |       |
|               | NRW2          |                    |       |
| WISCONSIN     | Schedule 3K-1 |                    |       |
|               | 1CNP, Pg 2    |                    |       |

## **CHAPTER 3: HOW THE DK-1 TOOL WORKS**

A client creates a \*.CSV (Comma Separated Values) file based on the 2021\_1065\_DK1\_MM-DD-YYYY.xls workbook, and then saves the \*.CSV file that is created with a \*.PX1 extension. This file containing the import information is used to populate the Schedule K-1, and the partner information fields in a new or existing locator.

- Items Needed Prior to DK-1 Import (page 8)
- Reviewing the \*.PX1 File (page 8)
  - Header Record (page 9)
  - Data Records (page 11)
  - Rules and Conventions All Record Types (page 14)
- Terms and Definitions (page 32)

### **ITEMS NEEDED PRIOR TO DK-1 IMPORT**

- 1. See the *Direct K-1 (DK-1) Import Tool Release Notes* for the current release. Included in these release notes are the changes for federal and state returns (such as new fields added, removed, or modified) for the current release.
- 2. The current version of the 2021\_1065\_DK1\_MM-DD-YYYY.xls workbook is available from Customer Center. This workbook lists all of the Form and Field Names from the 1065 tax application that are available for Direct K-1 import, as well as format, attributes, and changes from prior releases.
- 3. Import file with a \*.PX1 extension that includes the required form/field names according to the 2021\_ 1065\_DK1\_MM-DD-YYYY.xls workbook.

### **REVIEWING THE \*.PX1 FILE**

Import files (\*.PX1) can be viewed using Notepad (as shown below), Word Pad, or Excel. An import file contains lines of data called records that tells the system where to enter the data in a locator.

Reviewing the \*.PX1 File

| PDK1DEMONRETURN.PX - Notepad                                                                                                    | _ <b>_ </b> |
|----------------------------------------------------------------------------------------------------|-------------|
| File Edit Format View Help                                                                                                    |             |
| File         Edit         Format         View         Help           ["5658kH", "OK1 Demon         Return", "", "TA_EXPORT", "M"         ""         ""           "AMT ITEMS SUMMARY", "O", "11, "O", "ADJUSTED GAIN OR LOSS", "172.00", "O"         ""         ""           "AMT ITEMS SUMMARY", "O", "11, "O", "OEPLETION OTHER THAN OIL GAS", "173.00", "O"         ""         ""           "AMT ITEMS SUMMARY", "O", "11, "O", "OIL GAS GEOTHERMAL DEDUCT", 175.00", "O"         ""         ""           "AMT ITEMS SUMMARY", "O", "11, "O", "OIL GAS GEOTHERMAL GROSS INC, "174.00", "O"         "           "AMT ITEMS SUMMARY", "O", "11, "O", "FOST 1986 DEPRECIATION ADJUST, "171.00", "O"         "           "SCHEDULE K-11, "O", "2", "O", "BEGINNING CAPITAL ACCOUNT", "100000.00", "O"         "D           SCHEDULE K-11, "O", "2", "O", "ENDING CAPITAL ACCOUNT", "200000.00", "O"         "D           "D SCHEDULE K-11, "O", "2", "O", "ENDING CAPITAL ACCOUNT", "200000.00", "O"         "D           "D SCHEDULE K-11, "O", "2", "O", "ENDING CAPITAL ACCOUNT", "200000.00", "O"         "D           "D SCHEDULE K-11, "O", "2", "O", "ENDING CAPITAL ACCOUNT", "200000.00", "O"         "D           "D SCHEDULE K-11, "O", "2", "O", "IS THIS PTR A RETIREMENT PLAN", "B", "O"         "D           "D SCHEDULE K-11, "O", "2", "O", "IS THIS PTR A RETIREMENT PLAN", "B", "O"         "D           "D SCHEDULE K-11, "O", "2", "O", "IS THIS PTR A RETIREMENT PLAN", "B", "O" |             |
| "D SCHEDULE K-1","O","2","O","SSN OPTIONS","Y","O"<br>D SCHEDULE K-1","O","2","O","SSN OPTIONS","Y","O"                                                                                                    |             |
| "D SCHEDULE K-1","0","2","0","TAX BASIS","X","0"                                                                                                    | -           |
|                                                                                                    |             |

#### Figure 3:1

9

There are two record types that must be included in the Direct K-1 import/export file:

- Header Record (page 9)
- Data Records (page 11).

### Header Record

The **Header Record** is the mandatory first record in the file. The header record must contain six data fields for placement of mandatory information such as the **Locator number**, **Entity name**, and **Replacement flag**. The header record must contain six (6) data fields separated by a comma. If the header record is incorrect in this regard, the import file will not be listed as a file available for import on the **Direct K-1 Import** screen. If any field in the header record is blank, the comma still must be present. A missing comma results in an invalid number of fields in the header record and this can cause problems with the Direct K-1 import.

The following is an example of a header record:

9526BN, "SAMPLE TEST FUND, LP",,,,M

| FIELD<br>NUMBER | CONTENTS                    | EXPLANATION                                                               |
|-----------------|-----------------------------|---------------------------------------------------------------------------|
| 1               | Tax return locator code     | 6-character alphanumeric code used by the system to identify a tax return |
| 2               | Taxpayer entity name line 1 | Taxpayer entity name line 1                                               |
| 3               | Taxpayer entity name line 2 | Taxpayer entity name line 2                                               |
| 4               | Client Code                 | Optional alphanumeric code used to categorize tax return                  |
| 5               | File source                 | Exports will contain TA_Export                                            |
| 6               | Replacement Flag            | <i>Mandatory</i> ; see <b>Replacement Flag</b> (below) for valid values   |

**Replacement Flag**: The replacement flag defines the manner in which the data fields in the target tax return are initialized. Exports default to an **R** flag. It is generally recommended to import with an **M** flag. Files with headers missing the replacement flag will fail import.

- M: Field Level Replacement Flag. (This is the recommended flag for import.) Only the specified fields in the import file are replaced. Existing data on fields not in the import file remain intact. Do not include the place holder fields with the word *NONE*. It does not help minimize the processing time.
- R: Return Level Replacement Flag. All fields defined for import in the Direct K-1 workbook are wiped of any existing data and replaced with the incoming data in the import file. Group Numbers must always begin with 1 and be in consecutive order. Group Numbers are not required to be the same as partner numbers. Do not include a Form Name in the file that has no associated data. If line items contain data for some partners and not for others, use the word NONE for the ones that have no data. The word NONE may or may not import, depending on the type of field, but it keeps the data aligned correctly and prevents issues. If the word NONE is used in the import file for a field that e-file does not allow NONE to be used, the application strips out the NONE before creating the e-file to comply with the e-file requirements.
- U: Form Level Replacement Flag. All fields of each form name listed in the import file are wiped of existing data and replaced with the data in the file. Group Numbers must always begin with 1 and be in consecutive order. Group Numbers are not required to be the same as partner numbers. Do not include a Form Name in the file that has no associated data. If line items contain data for some partners and not for others, use the word *NONE* for the ones that have no data. The word *NONE* may or may not import, depending on the type of field, but it keeps the data aligned correctly and prevents issues. If the word *NONE* is used in the import file for a field that e-file does not allow *NONE* to be used, the application strips out the *NONE* before creating the e-file to comply with the e-file requirements.

• S: Field Level Replacement Flag for Large Files. This is the same as the **M** flag for use with import files that have 500,000 - 800,000 lines of data.

*This flag should ONLY be used when the import file is sorted first by Group Number and then by Form Name*. Use of this replacement flag in the sorted import file automatically splits the import file by **Form Name**, which requires less memory, and thereby allows the import to complete much faster. Do not include the place holder fields with the word *NONE*. It does not help minimize the processing time.

### Data Records

Information in these records include the data that the client desires to populate in the locator. Data records contain seven (7) data fields (six [6] mandatory and one [1] optional). Each data field, except for the last field, must be separated by a comma even if the field contains no data. A data record that has a comma missing or is incorrect, will not stop the import. However, the desired data for that record will not be entered in the locator.

Refer to the worksheet **Org\_Data\_Dictionary** and the columns indicated for each field below in the data record. An example of a Direct K-1 data record is as follows:

GENERAL INFORMATION, 0, 0, 0, PARTNERSHIP EIN, 45-1234567

12

- Field 1: Form Name mandatory
- Field 2: Copy Number. If YES, there must be a value as part of the field identification. If blank, the value must be zero (0).

• Field 3: Group Number. If YES, there must be a value as part of the field identification. If blank, the value must be zero (0). The number must be in consecutive order without regard to the partner number.

| 2447 IVI3 64132    |                            | CNIN | /***` <b>`</b> |
|--------------------|----------------------------|------|----------------|
| 5448 MS 84132      | WITHHOLDING                |      | YES            |
| 5449 MT ADJ DETAIL | EVERYWHERE ADD AMOUNT      | YES  | YES            |
| 5450 MT ADJ DETAIL | EVERYWHERE ADD CODE        | YES  | YES            |
| 5451 MT ADJ DETAIL | EVERYWHERE ADD DESCRIPTION | YES  | YES            |
| 5452 MT ADJ DETAIL | EVERYWHERE SUB AMOUNT      | YES  | YES            |
| 5453 MT ADJ DETAIL | EVERYWHERE SUB CODE        | YES  | YES            |
| 5454 MT ADJ DETAIL | EVERYWHERE SUB DESCRIPTION | YES  | YES            |
| 5455 MT ADJ DETAIL | MT ADD AMOUNT              | YES  | YES            |
| 5456 MT ADJ DETAIL | MT ADD CODE                | YES  | YES            |
| 5457 MT ADJ DETAIL | MT ADD DESCRIPTION         | YES  | YES            |
| 5458 MT ADJ DETAIL | MT SUB AMOUNT              | YES  | YES            |
| 5459 MT ADJ DETAIL | MT SUB CODE                | YES  | YES            |
| 5460 MT ADJ DETAIL | MT SUB DESCRIPTION         | YES  | YES            |
| 5461 MT SCHED IV   | FM PR LN 15                |      |                |
|                    | Group Number               |      |                |

#### Figure 3:2

| "MT ADJ DETAIL","I","","0","EVERYWHERE ADD AMOUNI","122.00","0"                                              |
|----------------------------------------------------------------------------------------------------|
| "MT ADJ DETAIL", "1", "2", "0", "EVERYWHERE ADD AMOUNT", "123.00", "0"                                       |
| "MT ADJ DETAIL" 🔼 "1","0","EVERYWHERE ADD AMOUNT","233.00","0"                                               |
| "MT ADD DETATI" "2" "2" "0" "EVERVWHERE ADD AMOUNT" "234 00" "0" Control of a partner's                      |
| 'MT_ADJ_DETAIL', "1", "1", "0", "EVERYWHERE ADD_CODE", "1AA", "0" First partner's                            |
| 'MT ADJ DETAIL" "1" "2" "0" "EVERYWHERE ADD CODE" "1AB" "0"                                                  |
| "MT ADD DETATL" 10 "1" 0" "EVERVIHERE ADD CODE" "144" "0"                                                    |
| "MT ADD DETAIL" 2 "2" "A" "EVERYWHERE ADD CODE" "ARP" "O"                                                    |
| MT ADI DETAIL "1" "1" "4" "EVERVIMERE ADD DESCRIPTION" "addition 1 for partner one" "0"                      |
| In ADD DETAIL, 1, 1, 0, EVENTWHERE ADD DESCRIPTION, "addition 1 for partner one, "O"                         |
| I'M ADJ DETAIL, 1, 2, 0, EVENTWHERE ADD DESCRIPTION, addition 2 for partner one, 0                           |
| MI ADJ DEIAIL, 2 1, 0, EVERYWHERE ADD DESCRIPTION, Addition 1 for partner two, 0 2nd partner's 2nd partner's |
| MI ADJ DEIAIL", 22", 2", "VERYWHERE ADD DESCRIPTION", "Addition 2 for partner two", "O"                      |
| "MT ADJ DETAIL","I","O","EVERYWHERE SUB AMOUNT","122.00","O"                                                 |
| "MT ADJ DETAIL","1","2","0","EVERYWHERE SUB AMOUNT","123.00","0"                                             |
| "MT ADJ DETAIL","3","1","0","EVERYWHERE SUB AMOUNT","99.00","O"                                              |
| "MT ADJ DETAIL","3","2","0","EVERYWHERE SUB AMOUNT","100.00","O"                                             |
| "MT ADJ DETAIL","1","1","0","EVERYWHERE SUB CODE","1SM","0"                                                  |
| "MT ADJ DETAIL","1","2","0","EVERYWHERE SUB CODE","1SA","0"                                                  |
| "MT ADJ DETAIL","3","1","0","EVERYWHERE SUB CODE","1SA","0"                                                  |
| "MT_ADJ_DETAIL","3","2","0","EVERYWHERE_SUB_CODE","1SE","0"                                                  |
| "MT ADJ DETAIL" "1" "1" "0" "EVERYWHERE SUB DESCRIPTION" "Subtraction 1 for Partner one" "0"                 |
| "MT ADJ DETAIL"."1"."2"."0"."EVERYWHERE SUB DESCRIPTION"."Subtraction 2 for partner one"."0"                 |
| "MT ADD DETAIL" "3" "1" "0" "EVERVWHERE SUB DESCRIPTION" "subtraction 1 for partner three" "0"               |
| "MT ADD DETAIL "2" "2" "2" "CEEVILINER SUB DESCRIPTION" "Subtraction 2 for partner threa" "0"                |
| The ADD DETAIL ( ) ( ) ( ) ( ) ( ) ( ) ( ) ( ) ( ) (                                                         |

#### Figure 3:3

• Field 4: Subgroup Number. If YES, there must be a value as part of the field identification. If blank, the value must be zero (0)

- Field 5: Field Name mandatory
- Field 6: Field Data Value. The data value that you wish to populate in the field inside the locator.
- Field 7: Field Type. On export the value will be O for Organizer type or T for Tax form type. This field is optional for import.

### **Rules and Conventions - All Record Types**

### **Quotation Marks**

Comma delimited protocol requires that text values that contain a comma character be enclosed in quotation marks. Beyond that specific condition, text values in comma delimited files do not have to be enclosed in quotation marks, but doing so causes no harm.

The following example of a header record shows the one condition where a data value must be enclosed in quotation marks:

PD2165, "State Electric Partners, LP",,72-9876543,,U

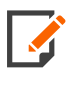

In a Direct K-1 export file, all data fields in the header record and data records are enclosed in quotation marks. The quotation marks will not adversely impact the use of the export file as an import file, nor will the quotation marks adversely impact the parsing of the header record and data records if the file is opened in the Excel spreadsheet application.

### Embedded Quotation Marks

Quotation marks are not allowed within a data field value. For example, the taxpayer entity name in the header record shown below is invalid because it contains embedded quotation marks around the subordinate value OR.

TL3954,Oregon "OR" Partners,,84-4445522,,M

As shown below, single quotation marks can be used in place of quotation marks to set off a subordinate value within a data field value.

TL3954,Oregon 'OR' Partners,,84-4445522,,M

14

### Carriage Return and Line Feed Pair

Carriage return characters (ASCII code 13) and line feed characters (ASCII code 10) should not be used to terminate a data field value either individually or as a pair. Comma delimited protocol interprets either code or the combination of the codes as the end of a logical record.

## CHAPTER 4: USING THE DK-1 COMPARISON

Using Microsoft Excel, open the 2021\_1065\_DK1\_MM-DD-YYYY.xls workbook.

| Fi       | le H     | lome     | Insert         | Page Laj  | yout         | Formulas   | Data      | Review  | View         | ACROBA   | T Ç Tell     |        | at you want t |          |                        |            |          |          |         |          |            |          | A Share   | e  |
|----------|----------|----------|----------------|-----------|--------------|------------|-----------|---------|--------------|----------|--------------|--------|---------------|----------|------------------------|------------|----------|----------|---------|----------|------------|----------|-----------|----|
|          | ×.<br>₽  | Calibri  |                | - 11 -    | A A          | ==         | »? ·      | 🔐 Wr    | ap Text      | Gene     | eral         | •      | Z AN          |          |                        |            | *        |          | ∑ Aut   | oSum *   | Azy        | 2        |           |    |
| Pas<br>* | te 💉     | BI       | <u>U</u> •   🗄 | 1 ×   🙆   | - <u>A</u> - | ==:        | = •= •    | 🚍 Me    | rge & Center | * \$ *   | ~ % * 5      | 8 →.0  | Formatting    | Table    | tas Cell<br>⊧∽ Styles: | insert     | velete   | Format   | 🦑 Cle   | ar *     | Filter v   | Find &   |           |    |
| Clip     | board 5  |          | Fon            | t         |              | a l        | Alig      | Inment  |              | G,       | Number       | G      |               | Styles   |                        |            | Cells    |          |         | Edi      | ting       |          |           | ^  |
| 05       |          |          | × .            | / £.      |              |            |           |         |              |          |              |        |               |          |                        |            |          |          |         |          |            |          |           |    |
|          |          |          |                | / JA      |              |            |           |         |              |          |              |        |               |          |                        |            |          |          |         |          |            |          |           |    |
| 1        | Α        | В        | С              |           | D            | E          | F         | G       | н            | 1        | J            |        | ( L           |          | м                      | N          | 0        |          | Ρ       | Q        | R          |          | S         | F  |
| 1        | Form     | Field    | Data_          | Cop Dat   | ta_Grou      | Data_Sub   | EOrgXref  | Data_Le | ng Data_Typ  | eData_Pr | ec Required  | Juris  | Descr         | iption   |                        |            |          |          |         |          |            |          |           | -  |
| 2        | 1065-B S | CIGENER  | RAL CREDI      | TS YES    | 6            |            | X18.12.13 | 15      | Dollar       | 0        |              | F      | GENE          | RALCR    | EDITS                  |            |          |          |         |          |            |          |           |    |
| 3        | 1065-B S | CILOWI   | NCOME H        | OUSI YES  | 5            |            | X18.12.13 | 15      | Dollar       | 0        |              | F      | LOW           | INCOM    | E HOUSIN               | G CREDI    | r        |          |         |          |            |          |           |    |
| 4        | 1065-B S | CINETC   | AP FROM C      | DTH. YES  | •            |            | X18.11.13 | 15      | Dollar       | 0        |              | F      | NETC          | APITAL   | GAIN OR                | LOSS FR    |          | HER ACT  | IVITES  |          |            |          |           |    |
| 5        | 1065 B S | CINETO   | AP GAIN F      | ADIVES    | •            |            | X18.11.13 | 15      | Dollar       | 0        |              | r<br>c | NETC          | APITAL   | GAIN OR                | CTRAENIT   |          | SIVEAU   | TIVITES | •        |            |          |           |    |
| 7        | 1065-B S | CINET D  |                | ADJ TES   | ,            |            | V10.11.15 | 15      | Dollar       | 6        |              | r<br>c | NET D         |          |                        | USTMENT.   | т        |          |         |          |            |          |           |    |
| 8        | 1065-B S | CINONR   | FCOURSE        |           | ,            |            | DARK1NR   | 20      | Alphanu      | 6        |              | F      | NONE          | RECOUR   | SELIABI                | ITIES      |          |          |         |          |            |          |           |    |
| 9        | 1065-B S | CIOTHEF  | RUABILITI      | ES YES    | ;            |            | PARK1OT   | 20      | Alphanu      | 6        |              | F      | OTHE          | RLIABI   | LITIES                 | 11120      |          |          |         |          |            |          |           |    |
| 10       | 1065-B S | CIQUALI  | FIED DIVID     | DENC YES  | 5            |            | X18.11.13 | 15      | Dollar       | 6        |              | F      | QUAL          | IFIED D  | IVIDENDS               |            |          |          |         |          |            |          |           |    |
| 11       | 1065-B S |          | FIED NON       | RECOVES   | 5            |            | PARK1QR   | 20      | Alphanu      | 0        |              | F      | QUAL          | IFIED N  | ONRECO                 | JRSE LIA   | BILITIES |          |         |          |            |          |           |    |
| 12       | 1065-B S | CITAXAE  | BLE INC FR     | O OT YES  | 5            |            | X18.11.13 | 15      | Dollar       | 0        |              | F      | TAXA          | BLE INC  | OME FRO                | M OTHE     | R ACTIV  | ITIES    |         |          |            |          |           |    |
| 13       | 1065-B S | CITAXAE  | BLE INCON      | IE FR YES | 5            |            | X18.11.13 | 15      | Dollar       | 0        |              | F      | TAXA          | BLE INC  | OME FRO                | M PASSI    | VE ACTI  | VITIES   |         |          |            |          |           |    |
| 14       | 1CNP     | FED A    | GI YES         |           |              |            | X235.1560 | 15      | Dollar       | 0        |              | F      | Feder         | ral AGI  |                        |            |          |          |         |          |            |          |           |    |
| 15       | 1CNP     | FILING   | ST/YES         |           |              |            | X235.1560 | 3       | Alphanu      | 0        |              | F      | Filing        | status   |                        |            |          |          |         |          |            |          |           |    |
| 16       | LCNP     | WITH     | HOLIYES        |           |              |            | X235.1560 | 15      | Dollar       | 0        |              | F      | With          | nolding  | paid                   |            |          |          |         |          |            |          |           |    |
| 17       | AMT ITE  | M ADJUS  | TED GAIN       | ORLYES    | 6            |            | PARK1L16  | 15      | Dollar       | 0        |              | F      |               |          |                        |            |          |          |         |          |            |          |           |    |
| 18       | AMT ITE  | M DEPLE  | TION OTH       | ER TI YES | 5            |            | PARK1L16  | 15      | Dollar       | 0        |              | F      |               |          |                        |            |          |          |         |          |            |          |           |    |
| 19       | AMT ITEI | M OIL GA | AS GEOTHE      | RM/YES    | 5            |            | PARK1L16  | 15      | Dollar       | 0        |              | F      |               |          |                        |            |          |          |         |          |            |          |           |    |
| 20       | AMT ITE  | M OIL GA | AS GEOTHE      | RM4 YES   | 5            |            | PARK1L16  | 15      | Dollar       | 0        |              | F      |               |          |                        |            |          |          |         |          |            |          |           |    |
| 21       | AMT ITEI | M OTHER  | R AMT ITEN     | VIS YES   | 5            |            | PARK1L16  | 15      | Dollar       | 0        |              | F      |               |          |                        |            |          |          |         |          |            |          |           |    |
| 22       | AMT ITE  | M POST : | 1986 DEPR      | ECIA YES  | 6            |            | PARK1L16  | 15      | Dollar       | 0        |              | F      |               |          |                        |            |          |          |         |          |            |          |           |    |
| 23       | D SCHED  | U ALABA  | AMA COM        | POSI YES  | 5            |            | AL        | 1       | Alpha        | 0        |              | F      | Enter         | X to in  | dicate par             | tner is a  | nonres   | ident of | Alabam  | ha and v | vill be fi | ling the | composite | e  |
| 24       | D SCHED  | U ARKAI  | NSAS COM       | IPOS YES  | 5            |            | AK        | 1       | Alpha        | 0        |              | F.     | ARKA          | INSAS C  | OMPOSIT                | E CONTRACT |          |          |         |          |            |          |           |    |
| 25       | D SCHED  | U BEGIN  | INING CAP      | TTAL YES  |              |            | PARBEGC   | 15      | Dollar       | 0        |              | P      | BEGIN         | NINING ( | APITAL A               | CCOUNI     |          |          |         |          |            |          |           |    |
| 20       | D SCHED  | U BEGIN  | INING LOS      | C DA VES  | •            |            | PARBEGU   | 10      | Alphanu      | 0        |              | r<br>c | Begin         | ining Ca | pital fatio            | )          |          |          |         |          |            |          |           |    |
| 21       | D SCHED  | U DEGIN  | INING LUS      | O THA TES | ,            |            | PARBEGLU  | .10     | Aiphanu      |          |              | r      | Begin         | ining to | 551800                 |            |          |          |         |          |            |          |           | •  |
|          | ÷        | Or       | g_Data_Di      | ctionary  | Txf          | _Data_Dict | ionary    | Wkp_Dat | a_Dictionar  | y Req    | uired_Fields | Ma     | <b>*</b> (+)  |          |                        |            |          |          |         |          |            |          |           | ŧ. |

#### Figure 4:1

The workbook contains several spreadsheets that provide information needed to complete the \*.PX1 import file. An explanation of the information in each spreadsheet can be found in the **Terms and Definitions (page 32)** section.

Note that many of the terms referred to prior versions and the current version. Make a note of what has changed from the prior version.

Any items that are listed in the **Discontinued**, **Changes** or **New** spreadsheets requires an adjustment in your import file (\*.PX1) if you are using the specific field listed.

To determine if the information in the DK1 Comparison workbook impacts your import, perform the following tasks:

- 1. Open the 2021\_1065\_DK1\_MM-DD-YYYY.xls workbook.
- 2. Review all of the spreadsheets
- 3. If the **Discontinued**, **Changes**, or **New** spreadsheets have data, this means your existing import file,\*.PX1, will need to be adjusted accordingly.

## **CHAPTER 5: PERFORMING AN IMPORT**

- 1. In the RS Browser, click the **Returns Processing** tab.
- 2. Click Import/Export to open the menu item.
- 3. Click **Import** to display the import screen.
- 4. From the drop-down list, select *Direct K-1* as the **Import Type**.
- 5. Select the Account number (XXXX), the tax Year (2021), and the Tax Type (1065).
- 6. Click the Browse for File button, as shown below.

| Home Returns Returns Processin         | g Admin         | Reports Support e-Form F  | RS                                                  |
|----------------------------------------|-----------------|---------------------------|-----------------------------------------------------|
| ▶E-file<br>▶Print                      | Data Conne      | ection Import             |                                                     |
| Preseason Processing                   |                 |                           |                                                     |
| Estimates & Extensions                 | Import Type:    | Data Connection           | Account: 1939 - Year: Tax Type: 1065 -              |
| ⊿Import/Export                         |                 | Data Connection           |                                                     |
| Import<br>Export                       | 1 Uplo<br>Choos | SPX                       | 2 Start Import Process<br>Select Locator for Import |
| ►ormSource<br>Tax Software Conversions |                 | Partner Of The Firm       | /                                                   |
| Import Fixed Assets CS                 |                 | Competitive Conversions   |                                                     |
| ▶ Data Templates                       |                 | Direct K-1                | Drag a File Here or                                 |
| ▶ Excel Add-In                         |                 |                           | BROWSE FOR FILE >                                   |
| Move From Thomson Reuters Archive      |                 | MyTaxInfo XML To GoSystem |                                                     |
|                                        |                 | Return XML                |                                                     |
|                                        |                 |                           |                                                     |
|                                        |                 | Direct Form XML           |                                                     |
|                                        |                 |                           |                                                     |

#### Figure 5:1

7. The **Open** dialog box is displayed. Navigate to the location where the desired \*.PX1 file is located. Highlight the file name, and click **Open**.

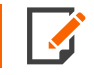

Only the \*.PX1 file type is available for import.

8. The Direct K-1 (\*.PX1) file appears under the **Browse for File** button.

| Direct K-1 Import       |           |              |                                      |                   |   |           |      | BATCH STAT |
|-------------------------|-----------|--------------|--------------------------------------|-------------------|---|-----------|------|------------|
| Import Type: Direct K-1 | •         | Account: 377 | 7 👻                                  | Year:             | • | Tax Type: | 1065 | •          |
| Choose file(s) and ten  | ıplate(s) | 2            | Start Import F<br>Select Locator for | Process<br>Import |   |           |      |            |
|                         |           |              | Drag a File H                        | Here or           |   |           |      |            |
|                         |           | Ľ            | P0203JD.PX (6                        | 0.9КВ) Х          |   |           |      |            |

#### Figure 5:2

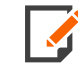

The DK-1 import file (\*.PX1) must have a valid header record in order to show up for import.

9. Select the check box next to the import file in the list, and click the **Import** button.

|            | Accour     | nt: 3777                                              | Year:                                                                                                    |                                                                                                    | Tax Type: 1                                                                                                    | 065                                                                                                    |
|------------|------------|-------------------------------------------------------|----------------------------------------------------------------------------------------------------|----------------------------------------------------------------------------------------------------|----------------------------------------------------------------------------------------------------|----------------------------------------------------------------------------------------------------|
|            | 1          |                                                       |                                                                                                    |                                                                                                    |                                                                                                    |                                                                                                    |
| mplate(s)  | $\rangle$  | 2 Start Impo                                          | or for Import                                                                                                    |                                                                                                    | )                                                                                                    |                                                                                                    |
| ntity Name | Entity Id  | File Name                                             | Password                                                                                                    | Flag                                                                                                    | File Size                                                                                                    | Status                                                                                                    |
| <1 TESTING | 0203JD     | P0203JD.PX                                            |                                                                                                    | М                                                                                                    | 59.43 KB                                                                                                    |                                                                                                    |
|            | ntity Name | Intity Name     Entity Id       K1 TESTING     0203JD | Implate(s)     Implate(s)     Select Locate       ntity Name     Entity Id     File Name       (1 TESTING     0203JD     P0203JD.PX | Implate(s)     Select Locator for Import       Intity Name     Entity Id     File Name     Password       K1 TESTING     0203JD     P0203JD.PX | Implate(s)     Select Locator for Import       Intity Name     Entity Id     File Name     Password     Flag       K1 TESTING     0203JD     P0203JD.PX     M | Implate(s)       Select Locator for Import         Intity Name       Entity Id       File Name       Password       Flag       File Size         K1 TESTING       0203JD       P0203JD.PX       M       59.43 KB |

20

| Direct K-1 Import                                                  |            | >                 |
|--------------------------------------------------------------------|------------|-------------------|
| Account                                                            | Year       | Тах Туре          |
| 3777                                                               |            | Ρ                 |
| Entity Name                                                        | File Name  | Status            |
| DK1 TESTING Import,                                                | P0203JD.PX | Import Job Queued |
| Import Batch Job :177023<br>1 returns queued<br>0 returns rejected |            |                   |
| ок                                                                 |            |                   |

10. Information about the entity selected is displayed on the **Direct K-1 Import** screen. Verify the information, make a note of the import batch job number, and click the **OK**button.

#### Figure 5:4

11. When done, click the **Batch Status** button in the upper right corner of the screen.

| Direct K-1 Import       |          |      |       |           | BATCH STATUS |
|-------------------------|----------|------|-------|-----------|--------------|
| Import Type: Direct K-1 | Account: | 3777 | Year: | Tax Type: | 1065         |

12. On the **Batch Status** screen, enter a range of dates in the **Date Batch Submitted** section, and then click **Continue**. This retrieves a list of all batches that fall within the date range specified.

| Batch Status         |        |
|----------------------|--------|
| Date Batch Submitted |        |
| From (MM/DD/YYYY):   |        |
| To (MM/DD/YYYY):     | 1      |
| Continue             | Cancel |

#### Figure 5:6

13. Click a **Batch ID** underlined link to see the batch status.

| Direct K-1 Import Batches Found: |       |      |      |      |       |          |
|----------------------------------|-------|------|------|------|-------|----------|
| Date/Time                        | Tax Y | 'ear | Tax  | Туре | Items | Batch ID |
|                                  | :     |      | 1065 |      | 1     |          |
| 1 batch found.                   |       |      |      |      |       |          |
| Cancel                           |       |      |      |      |       |          |
|                                  |       |      |      |      |       |          |

#### Figure 5:7

14. If the **Import Status** shows a *Queued for Import* message, click the **Refresh** button until *File Import Complete* is displayed in the **Import Status** column. When finished, the **Import Status** displays a *File Import Complete* message, as shown below. Then click the **Cancel** button.

| Direct K-1                   | Import Batch Details             |                |                      |            |  |
|------------------------------|----------------------------------|----------------|----------------------|------------|--|
| Import Status for Batch ID : |                                  |                |                      |            |  |
| Import File                  | EntityName                       | Locator        | Import Status        | WIP Status |  |
| P2453KI.PX                   | ALL line testing EXPORT for DK1, | 1322KJ         | File Import Complete | None       |  |
| 1 record ret                 | urned.                           |                |                      |            |  |
| Refresh                      | Cancel Save [Save                | feature for IE | 10 & above only]     |            |  |

22

## **SCHEDULE K-3**

Special precautions must be taken when the return includes Schedule K-3 data for import.

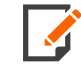

In order to see these sections, you must include the following forms and field names in the import file.

| Schedule K 2, Dage 12                                     | Navigation Tree (Tax Form)          | Form name       | Field name                    | <b>Interesting Field Erog</b> | Group field |
|-----------------------------------------------------------|-------------------------------------|-----------------|-------------------------------|-------------------------------|-------------|
| Schedule K-3, Page 14, Part VII                           |                                     |                 |                               |                               |             |
| Schedule K-3, Pages 15-16, Part VIII                      | Schedule K-3, Page 12, Part VI      | SCHEDULE K-3 TF | 951 A1 951A INCL SEP CAT CODE | X219.137.129                  | Y           |
| Ptr Interest in FC Inc (Sec 960)<br>Schedule K-3, Page 15 | Scheduel K-3, Page 15-16, Part VIII | SCHEDULE K-3 TF | PFIC 960 NAME OF CFC          | X219.293.128                  | Y           |
| Schedule K-3, Page 16                                     | Scheduel K-3, Page 20, Part XIII    | SCHEDULE K-3 W  | FP SHAR DEEM SALE DESC MAND   | X219.822.158                  | Y           |
| Schedule K-3, Page 17, Parts IX and X                     |                                     |                 |                               |                               |             |
| Schedule K-3, Page 18, Part X                             |                                     |                 |                               |                               |             |
| Schedule K-3, Page 20, Part XI                            |                                     |                 |                               |                               |             |
| Schedule K-3, Page 20, Part XIII                          |                                     |                 |                               |                               |             |

#### Figure 5:9

 If the direct K-1 import cannot populate automatically, you must check the following Organizer check box under the Foreign Information folder. (Organizer > Foreign Information > Ptr Distributive Share-International, K-2, K-3 Activation and General Info)

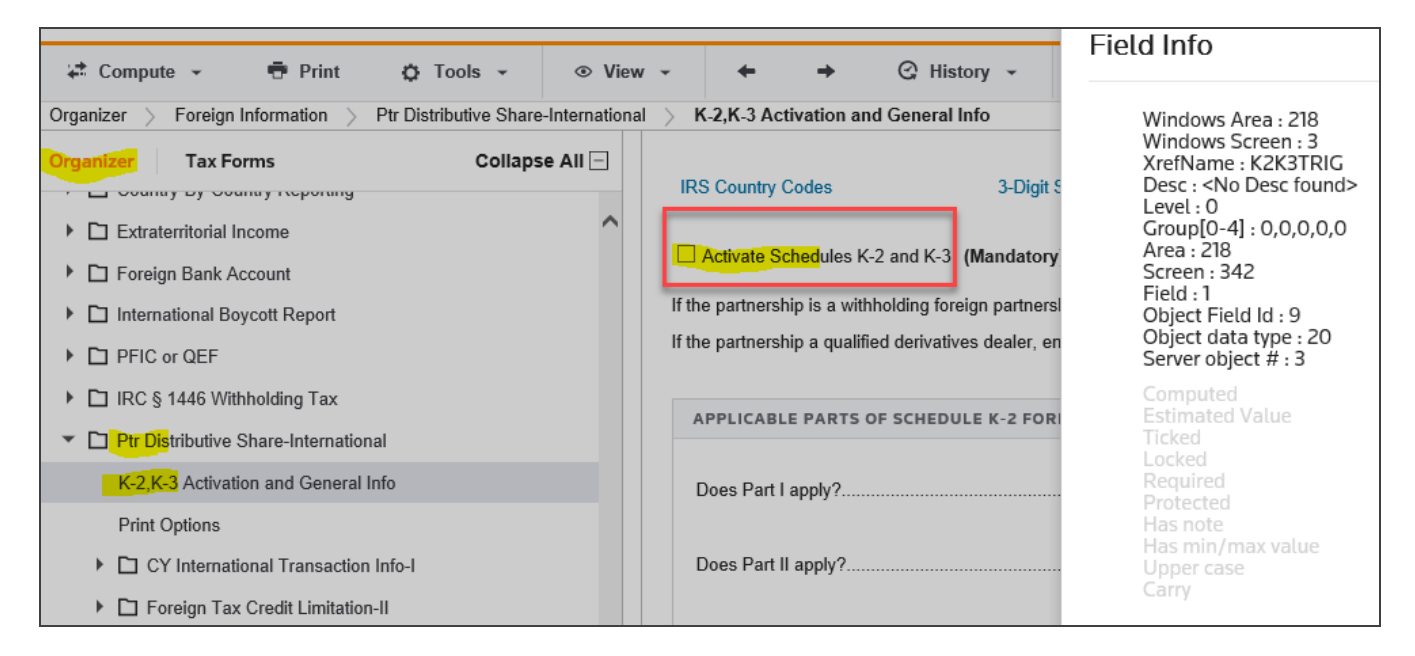

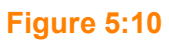

 Before performing an import and preferably before the partner allocations is activated, verify that the Schedule K-3 box is checked to turn off partner allocations to Schedule K-3. (Organizer > Partner Allocations Disabled)

| DISABLE SCHEDULE K3 ALLOCATIONS         Schedule K-3         DISABLE STATE ALLOCATIONS         The options below will disable partner allocations to the state or city forms. The default is to allocate all state and and city forms that have partner allocated amounts. Check the box for applicable states to disable partner allocation         DISABLE ALL STATE ALLOCATIONS         All States |
|----------------------------------------------------------------------------------------------------|
| DISABLE SCHEDULE K3 ALLOCATIONS         Schedule K-3         DISABLE STATE ALLOCATIONS         The options below will disable partner allocations to the state or city forms. The default is to allocate all state and and city forms that have partner allocated amounts. Check the box for applicable states to disable partner allocation         DISABLE ALL STATE ALLOCATIONS         All States |
| DISABLE SCHEDULE K3 ALLOCATIONS   Schedule K-3     DISABLE STATE ALLOCATIONS   The options below will disable partner allocations to the state or city forms. The default is to allocate all state and and city forms that have partner allocated amounts. Check the box for applicable states to disable partner allocation   DISABLE ALL STATE ALLOCATIONS     DISABLE ALL STATE ALLOCATIONS        |
| Schedule K-3         DISABLE STATE ALLOCATIONS         The options below will disable partner allocations to the state or city forms. The default is to allocate all state and and city forms that have partner allocated amounts. Check the box for applicable states to disable partner allocation         DISABLE ALL STATE ALLOCATIONS         All States                                         |
| DISABLE STATE ALLOCATIONS         The options below will disable partner allocations to the state or city forms. The default is to allocate all state and and city forms that have partner allocated amounts. Check the box for applicable states to disable partner allocation         DISABLE ALL STATE ALLOCATIONS         □ All States                                                            |
| DISABLE STATE ALLOCATIONS         The options below will disable partner allocations to the state or city forms. The default is to allocate all state and and city forms that have partner allocated amounts. Check the box for applicable states to disable partner allocation         DISABLE ALL STATE ALLOCATIONS         □ All States                                                            |
| The options below will disable partner allocations to the state or city forms. The default is to allocate all state and and city forms that have partner allocated amounts. Check the box for applicable states to disable partner allocation          DISABLE ALL STATE ALLOCATIONS         □ All States                                                                                             |
| DISABLE ALL STATE ALLOCATIONS                                                                                                    |
| □ All States                                                                                                    |
|                                                                                                    |
|                                                                                                    |
| DISABLE ALLOCATION FOR STATES AND CITIES                                                                                                    |

24

 If data exists in Tax Forms > Schedule K-3 Partner International, delete it. To do so, go to Organizer > Partner Information > Partner by Partner Data > Common Partner Data > Common K-3 Print Options, and click the Delete ALL Schedule K-3 button.

| 🖙 Compute 👻 🖶 Print 🔅 Tools 👻 🐵 View                        | w → ◆ ↔ C History → A Resources →                                                                                                    |
|-------------------------------------------------------------|----------------------------------------------------------------------------------------------------|
| Organizer > Partner Information > Common Partner Data > Com | imon K-3 Print Options                                                                                                    |
| Organizer Tax Forms Collapse All                            | Common Partner Information Sch K-1 Print Options K-1 Package Print Options Liabilities Allocable Contributions/Distributions Sch K-3 Information Common K-3 Print Options |
| New Features                                                | Delete ALL Partners Direct K-1 Import                                                                                                    |
| QuickTrack                                                  | Box 3 (Splitter arrangements)                                                                                                    |
| QuickForm                                                   | Box 4 (Foreign tax translation)                                                                                                    |
| Partner Allocations Disabled                                | Box 5 (High-taxed income)                                                                                                    |
|                                                             | Box 6 (Section 267A disallowed deduction)                                                                                                    |
| General Information                                         | Box 7 (Form 8858 information) None Selected (Default) 👻                                                                                                    |
| Carl Federal E-file                                         |                                                                                                    |
| Federal E-file Extension                                    | Box 8 (Form 5471 information) None Selected (Default) -                                                                                                    |
| Partner Information                                         | Box 9 (Other Forme)                                                                                                    |
| Partner by Partner Data                                     | None seecled (Union)                                                                                                    |
| Partnership Representative                                  | Box 10 (Partner loan transactions)                                                                                                    |
| Common Partner Data                                         | □ Box 11 is applicable (Dual consolidated loss)                                                                                                    |
|                                                             | □ Box 12 (Other international items)                                                                                                    |
| Allocations                                                 |                                                                                                    |
| Transfer of Interest                                        |                                                                                                    |
| Partner Footnotes                                           | III WARNING III                                                                                                    |
| Carl Schedule K-1 Transfers                                 | INSTRUCTIONS                                                                                                    |
| Partner Book/Tax Basis                                      | You can delate ALL Schedule K-3 in the application at once by clicking on the nucl-bulkow                                                                                 |
| Amended Return                                              | Be aware that the following input (if already entered in the Schedule K-3 tax) will also be deleted                                                                       |
| CI Ordinary Income and Deductions                           | at the same time the Schedule K-3 are deleted.                                                                                                    |
| Schedule K                                                  | - All Schedule K-3 data entries located in the Tax Forms   Schedule K-3 Folder                                                                                            |
| Activity Information                                        | Delate ALL Schedure (K3                                                                                                    |
| Gains and Losses                                            |                                                                                                    |

## **CHAPTER 6: PERFORMING AN EXPORT**

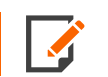

To create an export, make sure that your login ID for RS Browser does not contain *any* spaces.

- 1. In the RS Browser, click the **Returns Processing** tab.
- 2. Click Import/Export to open the menu item.
- 3. Click Export to open the Direct K-1 Export screen.
- 4. Select *Direct K-1* from the drop-down list. Be sure you have the correct **Account** for your locator (*XXXX*), the correct **Year** (2021), and the 1065 **Tax Type**. Click the **Continue** button.

| Home Returns Returns Processin                                                                                                    | g Admin Reports Support                                                                                                    |
|----------------------------------------------------------------------------------------------------|----------------------------------------------------------------------------------------------------|
| <ul> <li>E-file</li> <li>Print</li> <li>Preseason Processing</li> <li>Estimates &amp; Extensions</li> <li>Import/Export</li> <li>Import/Export</li> <li>Tax Software Conversions</li> <li>Import Fixed Assets CS</li> <li>Data Templates</li> <li>Import From DIF</li> <li>Excel Add-In</li> <li>Move From Thomson Reuters Archive</li> </ul> | Direct K-1 Export       Direct K-1 <ul> <li>Batch Status</li> </ul> Direct K-1 <ul> <li>Batch Status</li> </ul> Direct K-1 <ul> <li>Batch Status</li> </ul> Direct K-1         Export             Account:         3777< <ul> <li>Name</li> <li>Client Code</li> <li>Preparer</li> <li>Pather</li> <li>Client Code</li> <li>Reviewer</li> <li>Group</li> <li>And Match These First</li> <li>Characters of Sort Column:</li> <li>1322kj</li> <li>Linit List size to 10</li> <li>Init List size to 10</li> </ul> <ul> <li>All</li> <li>Linit List size to 10</li> <li>Init List size to 10</li> </ul> <ul> <li>Direct Sort Column:</li> <li>Direct Sort Column:</li> <li>Direct Column:</li> <li>Direct Column:&lt;</li></ul> |
|                                                                                                    | Continue                                                                                                    |

#### Figure 6:1

5. Select the check box to the left of the return you want to export. Then click the **Continue** button.

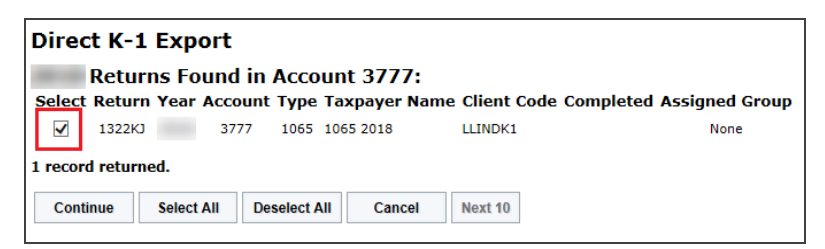

#### Figure 6:2

6. Verify the information about the export file, and click the **Close** button.

| Direct K-1 Export                                                          |         |                         |      |          |   |
|----------------------------------------------------------------------------|---------|-------------------------|------|----------|---|
| Firm                                                                       | Account |                         | Year | Тах Туре | ] |
| FT                                                                         | 3777    |                         |      | 1065     |   |
| Locator<br>1322KJ                                                          |         | Status<br>Export Queued |      |          |   |
| Export Batch job: 71713<br>1 returns queued<br>0 returns rejected<br>Close |         |                         |      |          |   |

#### Figure 6:3

7. Return to the **Direct K-1 Export** screen, and click the **Batch Status** button.

| Direct K-1                                                                                                    | Batch Status                                                                                                  |                                                                                                    |
|----------------------------------------------------------------------------------------------------|----------------------------------------------------------------------------------------------------|----------------------------------------------------------------------------------------------------|
| irect K-1 Export                                                                                                    |                                                                                                    |                                                                                                    |
| Account: 3777 V<br>Year: V<br>Type: 1040 5500<br>1041 990<br>1120 706<br>1065 709<br>All<br>Limit List size to 10 V | Sort List by:<br>Name Client Code<br>Locator<br>And Match These First<br>Characters of Sort Column:<br>1322kj | Assigned To:<br>Preparer Partner<br>Reviewer Group<br>Manager<br>Location:<br>(All) V<br>Login ID/Group Name:<br>(All) |

Figure 6:4

8. Enter a date, or range of dates if needed, under **Date Batch Submitted**. Click the **Continue** button.

| Batch Status         |        |
|----------------------|--------|
|                      |        |
| Date Batch Submitted |        |
| From (MM/DD/YYYY):   |        |
| To (MM/DD/YYYY):     |        |
|                      |        |
|                      |        |
|                      |        |
| Continue             | Cancel |
|                      |        |

#### Figure 6:5

9. Click the selected **Batch ID** underline link.

| Direct K-1 Export Batches Found: |          |          |       |          |  |  |
|----------------------------------|----------|----------|-------|----------|--|--|
| Date/Time                        | Tax Year | Тах Туре | Items | Batch ID |  |  |
|                                  |          | 1065     | 1     | 71713    |  |  |
|                                  |          | 1065     | 1     | 71714    |  |  |
| 2 batches found.                 |          |          |       |          |  |  |
| Cancel                           |          |          |       |          |  |  |

Figure 6:6

10. If the **Export Status** column shows *Queued for Export*, click the **Refresh** button until the **Export Status** shows *File Export Complete*. When the **Export Status** column shows *File Export Complete*, click the **Download All** button.

| Direct K-1 E                                            | xport Batch De                                         | tails                                                   |                                        |                                                                                              |
|---------------------------------------------------------|--------------------------------------------------------|---------------------------------------------------------|----------------------------------------|----------------------------------------------------------------------------------------------|
| Export S                                                | tatus for Batch I                                      | D 71716:                                                |                                        |                                                                                              |
| NOTE: A Password i<br>a password protecto<br>hyperlink. | nput field indicates a pa<br>ed return when the 'Print | ssword is required. These<br>File Ready' status is disp | returns are not i<br>layed, please ent | ncluded in the Download All button. To download<br>er the password and click on the return's |
| Return Pass                                             | word Entity Name                                       | Export Status                                           | WIP Status                             | Download Status                                                                              |
| <u>1322KJ</u>                                           | 1065 2018                                              | File Export Complete                                    | <u>WIPO</u>                            |                                                                                              |
| 1 record retur                                          | ned.                                                   |                                                         |                                        |                                                                                              |
| Refresh                                                 | Cancel Downloa                                         | d All                                                   |                                        |                                                                                              |

#### Figure 6:7

11. A popup screen appears at the bottom of the screen. Click the **Save** button's down-pointing arrow and select **Save**, **Save As** (recommended), or **Save and Open**.

| Do you want to open or save radD7882.zip from si-gosystemrs.fasttax.com? |  | Save | - | Cancel | × |
|--------------------------------------------------------------------------|--|------|---|--------|---|
|                                                                          |  |      |   |        | - |

#### Figure 6:8

12. When you open or view the downloaded ZIP file, the file contains the exported \*.PX1 file.

## CHAPTER 7: SUGGESTED BEST PRACTICES

- 1. Use the latest 2021\_1065\_DK1\_MM-DD-YYYY.xls DK1 Comparison, available for download from Customer Center.
- 2. Review the release notes. We will update the release notes when there is a change to the *DK1 Comparison*.
- 3. Use the correct replacement flag in the header. The replacement flag defines the manner in which the data fields in the target tax return are initialized. Exports default to an R flag. It is generally recommended that you import with an M flag. Files with headers missing the replacement flag will fail to import. For more information on the replacement flags, see below.
- 4. A new return (a blank return or with minimal data) works faster and more efficient than an existing return that already has data.

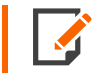

When using an existing return, all allocation formulas will activate during the mini compute. This can consume a lot of time and resources.

- 5. When using an existing return, disable the **Partner Allocations** option and suppress the **Letters and Filing Instructions** option located in the Organizer before importing data.
- 6. When working with a large import file (approximately 800,000+ lines), we recommend that you divide the file up into different files and import the information into the same locator from the separate files.

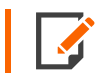

Keep in mind: The smaller the file, the faster the import.

- 7. The estimated time for the import to be completed depends on the type of locator (new or existing), number of lines in the import file, and most of all network traffic. New returns with 800,000+ lines could be completed within 1-2 hours. Depending on the file size prior to imports, existing returns with 800,000+ lines in the import file could be completed within 3-4 hours.
- 8. If you are preparing state returns that are not included in the DK-1 Import Tool, create a new locator for those states so that you can use Partner Bridge to import the partner information.

### **Replacement Flags**

**Replacement Flag**: The replacement flag defines the manner in which the data fields in the target tax return are initialized. Exports default to an **R** flag. It is generally recommended to import with an **M** flag. Files with headers missing the replacement flag will fail import.

- M: Field Level Replacement Flag. (This is the recommended flag for import.) Only the specified fields in the import file are replaced. Existing data on fields not in the import file remain intact. Do not include the place holder fields with the word *NONE*. It does not help minimize the processing time.
- R: Return Level Replacement Flag. All fields defined for import in the Direct K-1 workbook are wiped of any existing data and replaced with the incoming data in the import file. Group Numbers must always begin with 1 and be in consecutive order. Group Numbers are not required to be the same as partner numbers. Do not include a Form Name in the file that has no associated data. If line items contain data for some partners and not for others, use the word NONE for the ones that have no data. The word NONE may or may not import, depending on the type of field, but it keeps the data aligned correctly and prevents issues. If the word NONE is used in the import file for a field that e-file does not allow NONE to be used, the application strips out the NONE before creating the e-file to comply with the e-file requirements.
- U: Form Level Replacement Flag. All fields of each form name listed in the import file are wiped of existing data and replaced with the data in the file. Group Numbers must always begin with 1 and be in consecutive order. Group Numbers are not required to be the same as partner numbers. Do not include a Form Name in the file that has no associated data. If line items contain data for some partners and not for others, use the word *NONE* for the ones that have no data. The word *NONE* may or may not import, depending on the type of field, but it keeps the data aligned correctly and prevents issues. If the word *NONE* is used in the import file for a field that e-file does not allow *NONE* to be used, the application strips out the *NONE* before creating the e-file to comply with the e-file requirements.
- S: Field Level Replacement Flag for Large Files. This is the same as the **M** flag for use with import files that have 500,000 800,000 lines of data.

*This flag should ONLY be used when the import file is sorted first by Group Number and then by Form Name*. Use of this replacement flag in the sorted import file automatically splits the import file by **Form Name**, which requires less memory, and thereby allows the import to complete much faster. Do not include the place holder fields with the word *NONE*. It does not help minimize the processing time.

## **CHAPTER 8: TROUBLESHOOTING TIPS**

- 1. The filename for an import file is limited to 30 characters, including the four character filename extension. If the filename does not meet these criteria, the import file will not be uploaded from the user's workstation to the tax application and, consequently, cannot be imported.
- 2. The filename can include spaces but cannot include special characters, such as "\*/:><?\|.
- 3. The header record of an import file must contain six data fields. If the file is in error in this regard, the file will not show up on the import screen when the folder containing the import file is selected.
- 4. The last data field in the header record of an import file must contain the replacement flag. If the replacement flag value is not included or is not one of the four (4) acceptable values (M. R, U, S), the file will not show on the import screen when the folder containing the import file is selected.
- 5. If the partner information is not flowing into the Organizer from the import file, check to make sure you have the required fields included in the import file. The mandatory field names for partner information to import are as follows:

Form Name: D SCHEDULE K-1/ Field name

PARTNER NAME LN 13 - Name line 1:

Form Name: D SCHEDULE K-1/ Field Name: PARTNER Number 2 - Partner number

- 6. If information you are expecting to flow to a line is not showing, be sure that your import file has the correct Form Name and Field Name for the information you are expecting to see on a particular line.
- 7. If the partner information populates in the Organizer from the import file, but the Partner SSN/EIN does not populate on the Schedule K-1 tax form, check to make sure that you have the required Partnership Information form/field names included in the \*.PX1 import file. The partner's SSN/EIN will not populate on Schedule K-1 tax form if partnership information is not populated in the locator.

## **CHAPTER 9: TERMS AND DEFINITIONS**

**ORG\_DATA\_DICTIONARY** This worksheet list all of the fields enabled for Direct K-1 import and export. It includes pertinent information such as form name, field name, EOrgXREF name and the correct format of data, such as field data type, field length, data copy, data group, and so forth.

#### TXF\_DATA\_DICTIONARY N/A

#### WKP\_DATA\_DICTIONARY N/A

**REQUIRED\_FIELDS** This worksheet lists all form and field combinations that are required to be in an import file if the subject activity member or group member is to be created. Required fields do not need to be included in the import file if the import simply changes one or more fields in an existing activity or group member.

**DISCONTINUED\_FORMS** This worksheet lists forms included in the prior version (PV) **Org\_Data\_ Dictionary** that are no longer included in the current version (CV) **Org\_Data\_Dictionary** worksheet.

**DISCONTINUED\_FORM\_FIELDS** This worksheet lists form, field, and EOrgXREF combinations of the all discontinued fields that were included in the prior version (PV) **Org\_Data\_Dictionary** that are no longer included in the current version (CV) **Org\_Data\_Dictionary** worksheet regardless of whether the form name has been discontinued or is still active.

**DISCONTINUED\_FIELDS** This worksheet lists form, field, and EOrgXREF combinations of whose form name is still active and that were included in the prior version (PV) **Org\_Data\_Dictionary** that are no longer included in the current version (CV) **Org\_Data\_Dictionary** worksheet.

**FIELD\_CHANGES** This worksheet lists form, field, and EOrgXREF combinations for which the field name changed for the current version (CV). The previous version (PV) field name must be updated to the current version (CV) field name or the data will fail to import.

**DATA\_CHANGES** This worksheet lists form, field, and EOrgXREF combinations for which the attributes of the field has changed in the current version (CV). The data must conform to the current version (CV) data type, data length and data precision or the data may fail to import correctly.

**NEW\_FORM\_NAMES** This worksheet lists new form names in the current version (CV) **Org\_Data\_ Dictionary**. These form names were not included in the prior version (PV) **Org\_Data\_Dictionary**.

**NEW\_FORM\_FIELDS** This worksheet lists the form, field and EOrgXREF combinations of the field included on the forms listed in the **NEW\_FORM\_NAMES** worksheet.

**NEW\_EORGXREF\_ NAMES** This worksheet lists the changed EOrgXREF for form and field combinations included in both the prior version (PV) **Org\_Data\_Dictionary** and the current version (CV) **Org\_Data\_Dictionary**.

**STRING\_VALUES** This worksheet lists in the **String\_Value** column, the values to be used to import into dropdown lists. The screen type (*O=Organizer, T=Tax form, W=Workpaper*), form, field and string text description of the field is also listed.

**DISCONTINUED\_STRING\_VALUES** This worksheet lists in the **String\_Value** column, the values that are no longer valid for import into the associated drop-down lists. The screen type (*O=Organizer, T=Tax form, W=Workpaper*), form, field, and string text description of the field are also listed.

**NEW\_STRING\_VALUES** This worksheet lists the values for new drop-down lists that have been added in the current version (CV). The screen type (*O=Organizer, T=Tax form, W=Workpaper*), form, field, and string text description of the field are also listed.

**CHANGED\_STRING\_VALUES** This worksheet lists in the **String\_Value** column, changed values for import into the associated drop-down lists which are in the prior version (PV) and the current version (CV). The screen type (*O=Organizer, T=Tax form, W=Workpaper*), form, field, and string text description of the field are also listed.